# SAML SSO 컨피그레이션을 위한 AD FS 버전 2.0 설정 예

## 목차

소개 사전 요구 사항 요구 사항 사용되는 구성 요소 구성 AD FS 버전 2.0 IdP(Identity Provider) 메타데이터 다운로드 SP(Collaboration Server) 메타데이터 다운로드 <u>CUCM IM and Presence 서비스</u> 유니티 연결 Cisco Prime Collaboration 프로비저닝 CUCM을 당사자 트러스트로 추가 CUCM IM and Presence를 당사자 트러스트로 추가 UCXN을 당사자 트러스트로 추가 Cisco Prime Collaboration 프로비저닝을 당사자 트러스트로 추가 다음을 확인합니다. 문제 해결

## 소개

이 문서에서는 CUCM(Cisco Unified Communications Manager), UCXN(Cisco Unity Connection), CUCM IM and Presence 및 Cisco Prime Collaboration과 같은 Cisco Collaboration 제품에 대해 SAML(Security Assertion Markup Language) SSO(Single Sign-on)를 사용하도록 AD FS(Active Directory Federation Service) 버전 2.0을 구성하는 방법에 대해 설명합니다.

## 사전 요구 사항

## 요구 사항

AD FS 버전 2.0을 설치하고 테스트해야 합니다.

**주의:**이 설치 가이드는 랩 설정을 기반으로 하며, AD FS 버전 2.0은 Cisco Collaboration 제품 의 SAML SSO에만 사용되는 것으로 가정합니다.다른 비즈니스 크리티컬 애플리케이션에서 사용하는 경우 공식 Microsoft 설명서에 따라 필요한 사용자 지정을 수행해야 합니다.

## 사용되는 구성 요소

이 문서의 정보는 다음 소프트웨어 및 하드웨어 버전을 기반으로 합니다.

- AD FS 버전 2.0
- Microsoft Internet Explorer 10
- CUCM 버전 10.5
- Cisco IM and Presence Server 버전 10.5
- UCXN 버전 10.5
- Cisco Prime Collaboration Provisioning 10.5

이 문서의 정보는 특정 랩 환경의 디바이스를 토대로 작성되었습니다.이 문서에 사용된 모든 디바 이스는 초기화된(기본) 컨피그레이션으로 시작되었습니다.현재 네트워크가 작동 중인 경우, 모든 명령어의 잠재적인 영향을 미리 숙지하시기 바랍니다.

## AD FS 버전 2.0 IdP(Identity Provider) 메타데이터 다운로드

IdP 메타데이터를 다운로드하려면 브라우저에서 이 링크를 실행하십시오.https://<AD FS의 FQDN>/FederationMetadata/2007-06/FederationMetadata.xml.

SP(Collaboration Server) 메타데이터 다운로드

CUCM IM and Presence 서비스

웹 브라우저를 열고 CUCM에 관리자로 로그인한 다음 System(시스템) > SAML Single Sign On으 로 이동합니다.

### 유니티 연결

웹 브라우저를 열고 UCXN에 관리자로 로그인한 다음 System Settings(시스템 설정) > SAML Single Sign On으로 이동합니다.

Cisco Prime Collaboration 프로비저닝

웹 브라우저를 열고 Prime Collaboration Assurance에 globaladmin으로 로그인한 다음 Administration(관리) > System Setup(시스템 설정) > Single Sign On(단일 로그인)으로 이동합니다

### CUCM을 당사자 트러스트로 추가

- 1. AD FS 서버에 로그인하고 Microsoft Windows **프로그램** 메뉴에서 AD FS 버전 2.0을 시작합니 다.
- 2. Add Relying Party Trust를 선택합니다.

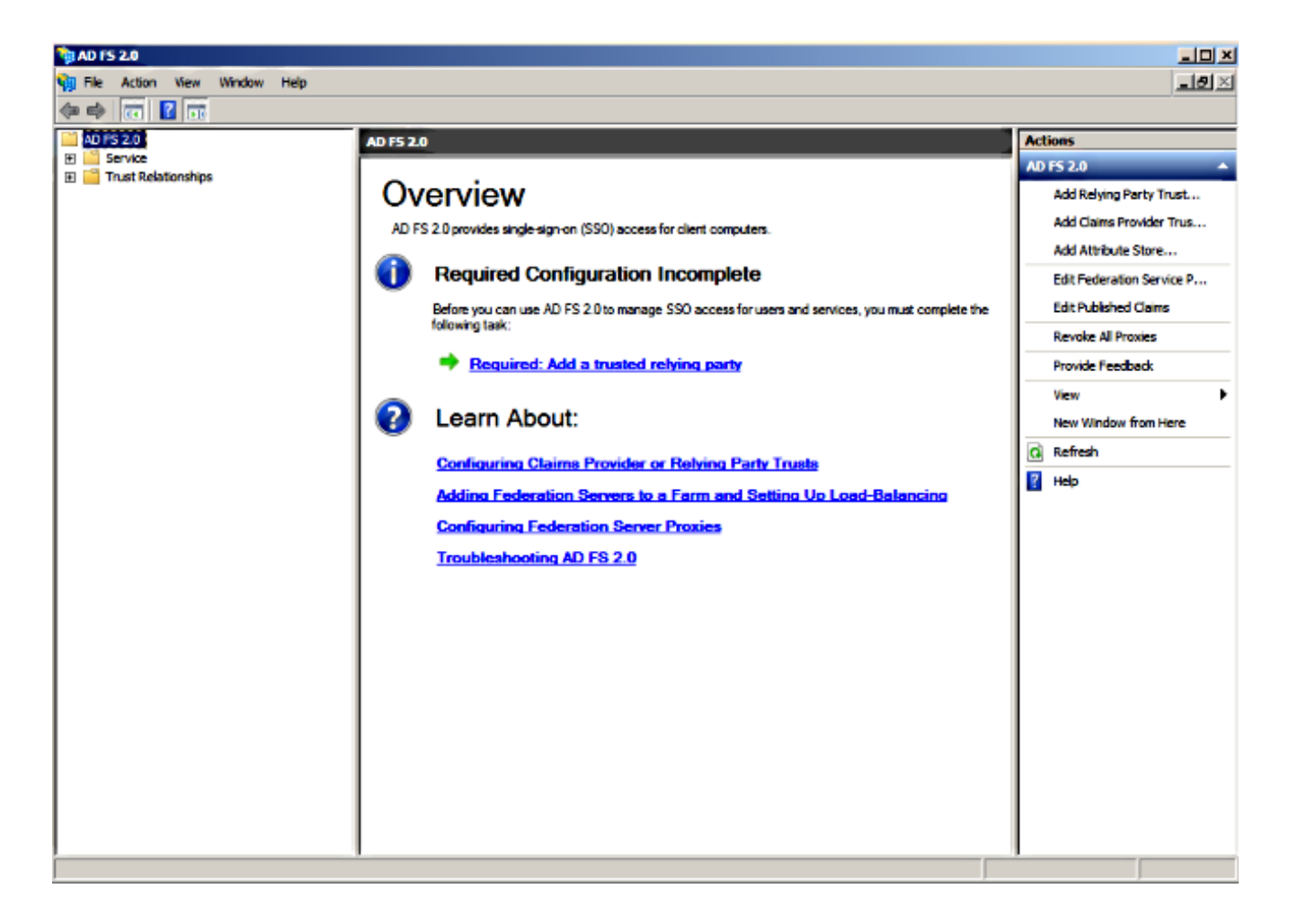

3. 시작을 클릭합니다.

| 🙀 Add Relying Party Trus                                                                            | t Wizard                                                                                                    | × |
|----------------------------------------------------------------------------------------------------|----------------------------------------------------------------------------------------------------|---|
| Welcome                                                                                             |                                                                                                    |   |
| Steps  Welcome  Select Data Source  Choose Issuance Authorization Rules  Ready to Add Trust  Finish | Welcome to the Add Relying Party Trust Wizard<br>This wizard will help you add a new relying party trust to the AD FS configuration database. Relying parties<br>consume claims in security tokens that are issued by this Federation Service to make authentication and<br>authorization decisions.<br>The relying party trust that this wizard creates defines how this Federation Service recognizes the relying party<br>and issues claims to it. You can define issuance transform rules for issuing claims to the relying party<br>after you complete the wizard. |   |
|                                                                                                    | < Previous Start Cancel Help                                                                                                    |   |

4. Import **data about the relying party about the relying party from a file** 옵션**을 선택하고** CUCM **앞부분에서** 다운로드한 SPMetadata\_CUCM.xml 메타데이터 파일을 선택하고 **Next**를 클릭합니다.

| Add Relying Party Trust                                                                        | t Wizard                                                                            | × |
|------------------------------------------------------------------------------------------------|-------------------------------------------------------------------------------------|---|
| Select Data Source                                                                             |                                                                                     |   |
| Steps Welcome Select Data Source Choose Issuance Authorization Rules Ready to Add Trust Finish | Select an option that this wizard will use to obtain data about this relying party: |   |
|                                                                                                | < Previous Next > Cancel Help                                                       |   |

5. Display **name(표시 이름**)을 입력하고 **Next(다음)**를 클릭합니다.

| 📬 Add Relying Party Trust V                                                                                                    | /izard                                                                                                    | ×    |
|----------------------------------------------------------------------------------------------------|----------------------------------------------------------------------------------------------------|------|
| Specify Display Name                                                                                                    |                                                                                                    |      |
| Steps<br>Welcome<br>Select Data Source<br>Specify Display Name<br>Choose Issuance<br>Authorization Rules<br>Ready to Add Trust<br>Finish | Type the display name and any optional notes for this relying party.          Display name:         CUCM         Ngtes:         Adding CUCM as Relaying Party to ADFS |      |
|                                                                                                    | < Previous Next > Cancel                                                                                                    | Help |

6. Permit **all users to access this relying party(모든 사용자가 이 신뢰 당사자에 액세스하도록 허 용)를 선택하고** Next(다음)를 **클릭합니다.** 

| Add Relying Party Trus                                                                                                    | t Wizard                                                                                                    |
|----------------------------------------------------------------------------------------------------|----------------------------------------------------------------------------------------------------|
| Choose Issuance Au                                                                                                    | thorization Rules                                                                                                    |
| Choose Issuance Au<br>Steps<br>• Welcome<br>• Select Data Source<br>• Specify Display Name<br>• Choose Issuance<br>Authorization Rules<br>• Ready to Add Trust<br>• Finish | Iteration Rules         Issuance authorization rules determine whether a user is permitted to receive claims for the relying party. Choose one of the following options for the initial behavior of this relying party's issuance authorization rules.         Image: Image: |
|                                                                                                    | < Previous Next > Cancel Help                                                                                                    |

 가법사를 닫을 때 신뢰 당사자 트러스트에 대한 클레임 규칙 편집 대화 상자 열기를 선택하고 닫기를 클릭합니다.

#### 🙀 Add Relying Party Trust Wizard

#### Finish

| Steps                                                       | The relving party trust was successfully added to the AD FS configuration database.                    |
|-------------------------------------------------------------|----------------------------------------------------------------------------------------------------|
| Welcome                                                     | You can modify this relying party to st by using the Properties dialog box in the AD ES 2.0 Management |
| Select Data Source                                          | snap-in.                                                                                               |
| Specify Display Name                                        |                                                                                                    |
| <ul> <li>Choose Issuance<br/>Authorization Rules</li> </ul> | Open the Edit Claim Rules dialog for this relying party trust when the wizard closes                   |
| Ready to Add Trust                                          |                                                                                                    |
| <ul> <li>Finish</li> </ul>                                  |                                                                                                    |
|                                                             |                                                                                                    |
|                                                             | Close                                                                                                  |

### 8. Add Rule을 클릭합니다.

| Edit Claim Rules for CUCM             |                                                    | _ 🗆 🗙 |
|---------------------------------------|----------------------------------------------------|-------|
| Issuance Transform Rules Issuance /   | Authorization Rules Delegation Authorization R     | ules  |
| The following transform rules specify | the claims that will be sent to the relying party. |       |
| Order Rule Name                       | Issued Claims                                      |       |
|                                       |                                                    |       |
|                                       |                                                    |       |
|                                       |                                                    |       |
|                                       |                                                    |       |
|                                       |                                                    |       |
|                                       |                                                    |       |
|                                       |                                                    | ♣     |
|                                       |                                                    |       |
|                                       |                                                    |       |
|                                       |                                                    |       |
|                                       |                                                    |       |
|                                       |                                                    |       |
| Add Rule Edit Rule                    | Remove Rule                                        |       |
|                                       |                                                    |       |
|                                       |                                                    |       |
|                                       | OK Cancel Apply                                    | Help  |

9. Send LDAP Attributes as Claims(LDAP 특성을 클레임으로 보내기)로 설정된 기본 클레임 규 칙 템플릿**이 있는 Next(다음)를 클릭합니다**.

| 🙀 Add Transform Claim Ruk | e Wizard                                                                                                    | × |
|---------------------------|----------------------------------------------------------------------------------------------------|---|
| Select Rule Template      |                                                                                                    |   |
| Steps                     | Select the template for the claim rule that you want to create from the following list. The description provides details about each claim rule template.                                                                                                    |   |
| Configure Claim Rule      | Claim nile template:                                                                                                    |   |
|                           | Send LDAP Attributes as Claims Claim rule template description:                                                                                                    |   |
|                           | Using the Send LDAP Attribute as Claims rule template you can select attributes from an LDAP attribute store such as Active Directory to send as claims to the relying party. Multiple attributes may be sent as multiple claims from a single rule using this rule type. For example, you can use this rule template to create a rule that will extract attribute values for authenticated users from the displayName and telephoneNumber Active Directory attributes and then send those values as two different outgoing claims. This rule may also be used to send all of the user's group memberships. If you want to only send individual group memberships, use the Send Group Membership as a Claim rule template. |   |
|                           | Tell me more about this rule template                                                                                                    |   |
|                           | < Previous Next > Cancel Help                                                                                                    |   |

10. Configure Rule(규칙 구성)에서 Claim(클레임) 규칙 이름을 입력하고 Attribute(특성 저장소) )로 Active Directory를 선택하고 이 이미지에 표시된 대로 LDAP Attribute(LDAP 특성) 및 Outgoing Claim Type(발신 클레임 유형)을 구성하고 Finish(마침)를 클릭합니다.

참고:

- LDAP(Lightweight Directory Access Protocol) 특성은 CUCM의 Directory Sync 특성과 일치 해야 합니다.

- "uid"는 소문자여야 합니다.

| Claim<br>Name<br>Rule t<br>Attribu<br>Active<br>Mappi | Indentitie rule.<br>ID<br>emplate: Send LDAP Attributes a<br>ite store:<br>a Directory<br>ing of LDAP attributes to outgoin | as Claims<br>g claim types: | <u>-</u>       |   |
|-------------------------------------------------------|----------------------------------------------------------------------------------------------------|-----------------------------|----------------|---|
| Name<br>Rule t<br>Attribu<br>Active                   | rule name:<br>ID<br>emplate: Send LDAP Attributes a<br>ste store:<br>e Directory<br>ing of LDAP attributes to outgoin       | as Claims<br>g claim types: | <u>-</u>       |   |
| Rule t<br>Attribu<br>Active<br>Mappi                  | emplate: Send LDAP Attributes a<br>te store:<br>a Directory<br>ing of LDAP attributes to outgoin                            | as Claims<br>g claim types: | -              |   |
| Rule t<br>Attribu<br>Active<br>Mappi                  | emplate: Send LDAP Attributes a<br>te store:<br>a Directory<br>ing of LDAP attributes to outgoin                            | as Claims<br>g claim types: | -              |   |
| Attribu<br>Active<br>Mappi                            | ate store:<br>a Directory<br>ing of LDAP attributes to outgoin                                                              | g claim types:              | -              |   |
| Mappi                                                 | e Directory<br>ing of LDAP attributes to outgoin                                                                            | g claim types:              | <b>J</b>       |   |
| Маррі                                                 | ing of LDAP attributes to outgoin                                                                                           | g claim types:              |                |   |
|                                                       | LDAD Andreas                                                                                                    |                             |                |   |
|                                                       | LDAP Attribute                                                                                                    | Outgo                       | ing Claim Type |   |
| •                                                     | SAM-Account-Name                                                                                                    | - uid                       |                | • |
| *                                                     |                                                                                                    | -                           |                | - |
|                                                       | _                                                                                                    | -                           |                |   |
|                                                       |                                                                                                    |                             |                |   |

X

💱 Add Transform Claim Rule Wizard

11. Add Rule을 클릭하고 Send Claims Using a Custom Rule을 클레임 규칙 템플릿으로 선택한 후 Next를 클릭합니다.

| 💱 Edit Claim Rules for CUCM                                                              | _ 🗆 X |
|------------------------------------------------------------------------------------------|-------|
| Issuance Transform Rules Issuance Authorization Rules Delegation Authorization Ru        | les   |
| The following transform rules specify the claims that will be sent to the relying party. |       |
| Order Rule Name Issued Claims                                                            |       |
| 1 Name ID uid                                                                            |       |
|                                                                                          |       |
|                                                                                          |       |
|                                                                                          |       |
|                                                                                          | ᠿ     |
|                                                                                          |       |
|                                                                                          |       |
|                                                                                          |       |
|                                                                                          |       |
|                                                                                          |       |
|                                                                                          |       |
| Add Rule Edit Rule Remove Rule                                                           |       |
|                                                                                          |       |
|                                                                                          |       |
| OK Cancel Apply                                                                          | Help  |

| -                         |                                                                                                    |
|---------------------------|----------------------------------------------------------------------------------------------------|
| Select Rule Templat       | e                                                                                                    |
| Steps<br>Choose Rule Type | Select the template for the claim rule that you want to create from the following list. The description<br>provides details about each claim rule template.                                                                                                    |
| Configure Claim Rule      | Qaim rule template:       Image: Capabilities description:         Using a custom rule, you can create rules that can't be created with a rule template. Custom rules are written in the AD FS 2.0 claim rule language. Capabilities that require custom rules include:         • Sending claims from a SQL attribute store         • Sending claims from an LDAP attribute store using a custom LDAP filter         • Sending claims from a custom attribute store         • Sending claims only when 2 or more incoming claims are present         • Sending claims only when an incoming claim value matches a complex pattern         • Sending claims for use only in later rules         • Tell me more about this rule template |
|                           | < <u></u> Previous <u>N</u> ext > Cancel <u>H</u> elp                                                                                                    |

×1

轴 Add Transform Claim Rule Wizard

12. Claim 규칙 이름의 이름을 입력하고 Custom(사용자 지정) 규칙에 지정된 공간에 이 구문을 복사합니다.

c:[Type == "http://schemas.microsoft.com/ws/2008/06/identity/claims/windowsaccountname"]=> issue(Type = "http://schemas.xmlsoap.org/ws/2005/05/identity/claims/nameidentifier", Issuer = c.Issuer, OriginalIssuer = c.OriginalIssuer, Value = c.Value, ValueType = c.ValueType, Properties["http://schemas.xmlsoap.org/ws/2005/05/identity/claimproperties/format"] = "urn:oasis:names:tc:SAML:2.0:nameid-format:transient", Properties["http://schemas.xmlsoap.org/ws/2005/05/identity/claimproperties/namequalifier"] = "http://<FQDN of ADFS>/com/adfs/services/trust", Properties["http://schemas.xmlsoap.org/ws/2005/05/identity/claimproperties/spnamequalifier "] = "<FQDN of CUCM>"); (**참고**: OI러한 예에서 텍스트를 복사하여 붙여넣는 경우 일부 워드 프로세싱 소프트웨어가 ASCII 따옴표(")를 유니코드 버전("")으로 대체한다는 점에 유의하십시오. 유니코드 버전은 클레임 규칙을 실패하게 합니다.

| 📬 Add Transform Claim Ru                                            | e Wizard                                                                                                    | × |
|---------------------------------------------------------------------|----------------------------------------------------------------------------------------------------|---|
| Configure Rule                                                      |                                                                                                    |   |
| Configure Rule<br>Steps<br>Choose Rule Type<br>Configure Claim Rule | You can configure a custom claim rule, such as a rule that requires multiple incoming claims or that extracts<br>claims from a SQL attribute store. To configure a custom rule, type one or more optional conditions and an<br>issuance statement using the AD FS 2.0 claim rule language.<br>Qaim rule name:<br>Call Manager Claim Rule<br>Rule template: Send Claims Using a Custom Rule<br>Custom rule:<br>"http://schemas.microsoft.com/ws/2008/06/identity/claims/windowsaccou<br>ntname"]=> issue (Type =<br>"http://schemas.milsoap.org/ws/2005/05/identity/claims/nameidentifier<br>", Issuer = c.Issuer, OriginalIssuer = c.OriginalIssuer, Value =<br>c.Value, ValueType = c.ValueType, Properties<br>["http://schemas.xmlsoap.org/ws/2005/05/identity/claimproperties/form<br>at"] = "urn:oasis:names:tc:SAML:2.0:nameid-format:transient",<br>Properties<br>["http://schemas.xmlsoap.org/ws/2005/05/identity/claimproperties/name<br>qualifier"] = "http:///ADFS1.CISCOLIVE.COM/com/adfs/services/trust",<br>Properties<br>["http://schemas.xmlsoap.org/ws/2005/05/identity/claimproperties/name<br>qualifier"] = "CUCM.CISCOLIVE.COM");<br>More about the claim rule language |   |
|                                                                     | < Previous Finish Cancel Help                                                                                                    |   |

#### 참고:

- 이 예에서는 CUCM 및 ADFS FQDN(Fully Qualified Domain Name)이 실습 CUCM 및 AD FS로 미리 채워져 있으며 환경에 맞게 수정해야 합니다.

- CUCM/ADFS의 FQDN은 대/소문자를 구분하며 메타데이터 파일과 일치해야 합니다.

#### 13. 마침을 클릭합니다.

- 14. Apply(**적용**)를 클릭한 다음 **OK(확인)를 클릭합니다.**
- 15. Services.msc에서 AD FS 버전 2.0 서비스를 다시 시작합니다.

#### CUCM IM and Presence를 당사자 트러스트로 추가

- 1. CUCM을 신뢰 당사자 트러스트로 **추가**에 설명된 대로 1~11**단계를** 반복하고 2단계로 진행합 니다.
- 2. Claim 규칙 이름의 이름을 입력하고 Custom(사용자 지정) 규칙에 지정된 공간에 이 구문을 복 사합니다.

Properties["http://schemas.xmlsoap.org/ws/2005/05/identity/claimproperties/format"] =
"urn:oasis:names:tc:SAML:2.0:nameid-format:transient",

Properties["http://schemas.xmlsoap.org/ws/2005/05/identity/claimproperties/namequalifier"]
= "http://<FQDN of ADFS>/com/adfs/services/trust",

Properties["http://schemas.xmlsoap.org/ws/2005/05/identity/claimproperties/spnamequalifier"
] = "<FQDN of IMP>");

| Steps       You can configure a custom claim rule, such as a rule that requires multiple incoming claims or that extracts claims from a SQL attribute store. To configure a custom rule, type one or more optional conditions and an issuance statement using the AD FS 2.0 claim rule language.            Configure Claim Rule        Claim rule name:             Custom Rule for IMP        Rule template: Send Claims Using a Custom Rule             Rule template: Send Claims Using a Custom Rule           Custom rule:             "http://schemas.microsoft.com/ws/2008/06/identity/claims/windowsaccou               "http://schemas.microsoft.com/ws/2005/05/identity/claims/mameidentifier               "http://schemas.xmlsoap.org/ws/2005/05/identity/claims/nameidentifier               "http://schemas.xmlsoap.org/ws/2005/05/identity/claimproperties/form         at"] = "urn:oasis:names:tc:SAML:2.0:nameid-format:transient",         Properties             ["http://schemas.xmlsoap.org/ws/2005/05/identity/claimproperties/form         at"] = "urn:oasis:names:tc:SAML:2.0:nameid-format:transient",         Properties | Configure Rule                                                          |                                                                                                    |  |
|----------------------------------------------------------------------------------------------------|-------------------------------------------------------------------------|----------------------------------------------------------------------------------------------------|--|
| <pre>qualifier"] = "http:///ADFS1.ciscolive.com/com/adfs/services/trust", Properties ["http://schemas.xmlsoap.org/ws/2005/05/identity/claimproperties/spna mequalifier"] = "IMP.ciscolive.com"); More about the claim rule language</pre>                                                                                                    | Configure Rule<br>Steps<br>a Choose Rule Type<br>a Configure Claim Rule | You can configure a custom claim rule, such as a rule that requires multiple incoming claims or that extracts claims from a SQL attribute store. To configure a custom rule, type one or more optional conditions and an issuance statement using the AD FS 2.0 claim rule language.<br>Claim rule name:<br>Custom Rule for IMP<br>Rule template: Send Claims Using a Custom Rule<br>Custom rule:<br><pre></pre> |  |

이 예에서는 IM and Presence 및 AD FS FQDN이 Lab IM and Presence 및 AD FS로 미리 채 워져 있으며 환경에 맞게 수정해야 합니다.

#### 3. 마침을 클릭합니다.

- 4. Apply(**적용**)를 클릭한 다음 **OK(확인)를 클릭합니다.**
- 5. Services.msc에서 AD FS 버전 2.0 서비스를 다시 시작합니다.

### UCXN을 당사자 트러스트로 추가

1. CUCM을 신뢰 당사자 트러스트로 **추가**에 설명된 대로 1~12단계**를 반복하고** 2단계로 진행합 니다.

#### 2. Claim 규칙 이름의 이름을 입력하고 Custom(사용자 지정) 규칙에 지정된 공간에 이 구문을 복 사합니다.

c:[Type == "http://schemas.microsoft.com/ws/2008/06/identity/claims/windowsaccountname"]=>
issue(Type = "http://schemas.xmlsoap.org/ws/2005/05/identity/claims/nameidentifier", Issuer
= c.Issuer, OriginalIssuer = c.OriginalIssuer, Value = c.Value, ValueType = c.ValueType,
Properties["http://schemas.xmlsoap.org/ws/2005/05/identity/claimproperties/format"] =
"urn:oasis:names:tc:SAML:2.0:nameid-format:transient",

Properties["http://schemas.xmlsoap.org/ws/2005/05/identity/claimproperties/namequalifier"]
= "http://<FQDN of ADFS>/com/adfs/services/trust",

Properties["http://schemas.xmlsoap.org/ws/2005/05/identity/claimproperties/spnamequalifier"
] = "<FQDN of UCXN>");

| 💱 Add Transform Claim Rule                                     | Wizard                                                                                                    | X |
|----------------------------------------------------------------|----------------------------------------------------------------------------------------------------|---|
| Configure Rule                                                 |                                                                                                    |   |
| Configure Rule Steps a Choose Rule Type a Configure Claim Rule | You can configure a custom claim rule, such as a rule that requires multiple incoming claims or that extracts<br>claims from a SQL attribute store. To configure a custom rule, type one or more optional conditions and an<br>issuance statement using the AD FS 2.0 claim rule language.<br>Claim rule name:<br>Custom Rule for UCXN<br>Rule template: Send Claims Using a Custom Rule<br>Custom rule:<br>=> issue (Type =<br>"http://schemas.xmlsoap.org/ws/2005/05/identity/claims/nameidentifier<br>", Issuer = c.Issuer, OriginalIssuer = c.OriginalIssuer, Value =<br>c.Value, ValueIype = c.ValueIype, Properties<br>["http://schemas.xmlsoap.org/ws/2005/05/identity/claimproperties/form<br>at"] = "urn:oasis:names:tc:SAML:2.0:nameid-format:transient",<br>Properties<br>["http://schemas.xmlsoap.org/ws/2005/05/identity/claimproperties/name<br>qualifier"] = "http:///ADFS1.ciscolive.com/com/adfs/services/trust",<br>Properties<br>["http://schemas.xmlsoap.org/ws/2005/05/identity/claimproperties/spna<br>megualifier"] = "UCXN1.ciscolive.com");<br>More about the claim rule language |   |
|                                                                | < Previous Finish Cancel Help                                                                                                    |   |

이 예에서는 UCXN 및 AD FS FQDN이 실습 UCXN 및 ADFS로 미리 채워져 있으며 환경에 맞게 수정해야 합니다.

#### 3. 마침을 클릭합니다.

4. Apply(적용)를 클릭한 다음 OK(확인)를 클릭합니다.

5. Services.msc에서 AD FS 버전 2.0 서비스를 다시 시작합니다.

## Cisco Prime Collaboration 프로비저닝을 당사자 트러스트로 추가

- 1. CUCM을 신뢰 당사자 트러스트로 **추가**에 설명된 대로 1~12단계**를 반복하고** 2단계로 진행합 니다.
- 2. Claim 규칙 이름의 이름을 입력하고 Custom(사용자 지정) 규칙에 지정된 공간에 이 구문을 복 사합니다.

```
c:[Type == "http://schemas.microsoft.com/ws/2008/06/identity/claims/windowsaccountname"]=>
issue(Type = "http://schemas.xmlsoap.org/ws/2005/05/identity/claims/nameidentifier", Issuer
= c.Issuer, OriginalIssuer = c.OriginalIssuer, Value = c.Value, ValueType = c.ValueType,
Properties["http://schemas.xmlsoap.org/ws/2005/05/identity/claimproperties/format"] =
"urn:oasis:names:tc:SAML:2.0:nameid-format:transient",
Properties["http://schemas.ymlsoap.org/ws/2005/05/identity/claimproperties/format"] =
```

Properties["http://schemas.xmlsoap.org/ws/2005/05/identity/claimproperties/namequalifier"]
= "http://<FQDN of ADFS>/com/adfs/services/trust",

```
Properties["http://schemas.xmlsoap.org/ws/2005/05/identity/claimproperties/spnamequalifier"
] = "<FQDN of PCP>");
```

| 🍓 Add Transform Claim Ruk | e Wizard                                                                                                    | × |
|---------------------------|----------------------------------------------------------------------------------------------------|---|
| Configure Rule            |                                                                                                    |   |
| Steps                     | You can configure a custom claim rule, such as a rule that requires multiple incoming claims or that extracts                                                                                                    |   |
| Choose Rule Type          | claims from a SQL attribute store. To configure a custom rule, type one or more optional conditions and a<br>issuance statement using the AD FS 2.0 claim rule language.                                                                                                    |   |
| Configure Claim Rule      | Claim rule name:                                                                                                    |   |
|                           | Custom Rule for PCP                                                                                                    |   |
|                           | Rule template: Send Claims Using a Custom Rule                                                                                                    |   |
|                           | Custom rule:                                                                                                    |   |
|                           | ntname"]                                                                                                    |   |
|                           | <pre>"http://schemas.xmlsoap.org/ws/2005/05/identity/claims/nameidentifier<br/>", Issuer = c.Issuer, OriginalIssuer = c.OriginalIssuer, Value =<br/>c.Value, ValueType = c.ValueType, Properties<br/>["http://schemas.xmlsoap.org/ws/2005/05/identity/claimproperties/form<br/>at"] = "urn:oasis:names:tc:SAML:2.0:nameid-format:transient",<br/>Properties<br/>["http://schemas.xmlsoap.org/ws/2005/05/identity/claimproperties/name<br/>qualifier"] = "http:///ADFS1.ciscolive.com/com/adfs/services/trust",<br/>Properties<br/>["http://schemas.xmlsoap.org/ws/2005/05/identity/claimproperties/pame<br/>qualifier"] = "http://ADFS1.ciscolive.com/com/adfs/services/trust",<br/>Properties<br/>["http://schemas.xmlsoap.org/ws/2005/05/identity/claimproperties/spna<br/>mequalifier"] = "PCP.ciscolive.com");</pre> |   |
|                           | < Previous Finish Cancel Help                                                                                                    |   |

Prime Provisioning 및 AD FS FQDN은 이 예에서 실습 PCP(Prime Collaboration Provisioning) 및 AD FS로 미리 채워져 있으며 환경에 맞게 수정해야 합니다.

3. **마침을 클릭합니다**.

4. Apply(**적용**)를 클릭한 다음 **OK(확인)를 클릭합니다**.

5. Services.msc에서 AD FS 버전 2.0 서비스를 다시 시작합니다.

AD FS 버전 2.0을 설정한 후 Cisco Collaboration 제품에서 SAML SSO를 사용하도록 설정합니다.

## 다음을 확인합니다.

현재 이 구성에 대해 사용 가능한 확인 절차가 없습니다.

## 문제 해결

AD FS는 진단 데이터를 시스템 이벤트 로그에 기록합니다. AD FS 서버의 서버 관리자에서 진단 - > 이벤트 뷰어 -> 응용 프로그램 및 서비스 -> AD FS 2.0 -> 관리를 엽니다.

AD FS 작업에 대해 기록된 오류를 찾습니다.

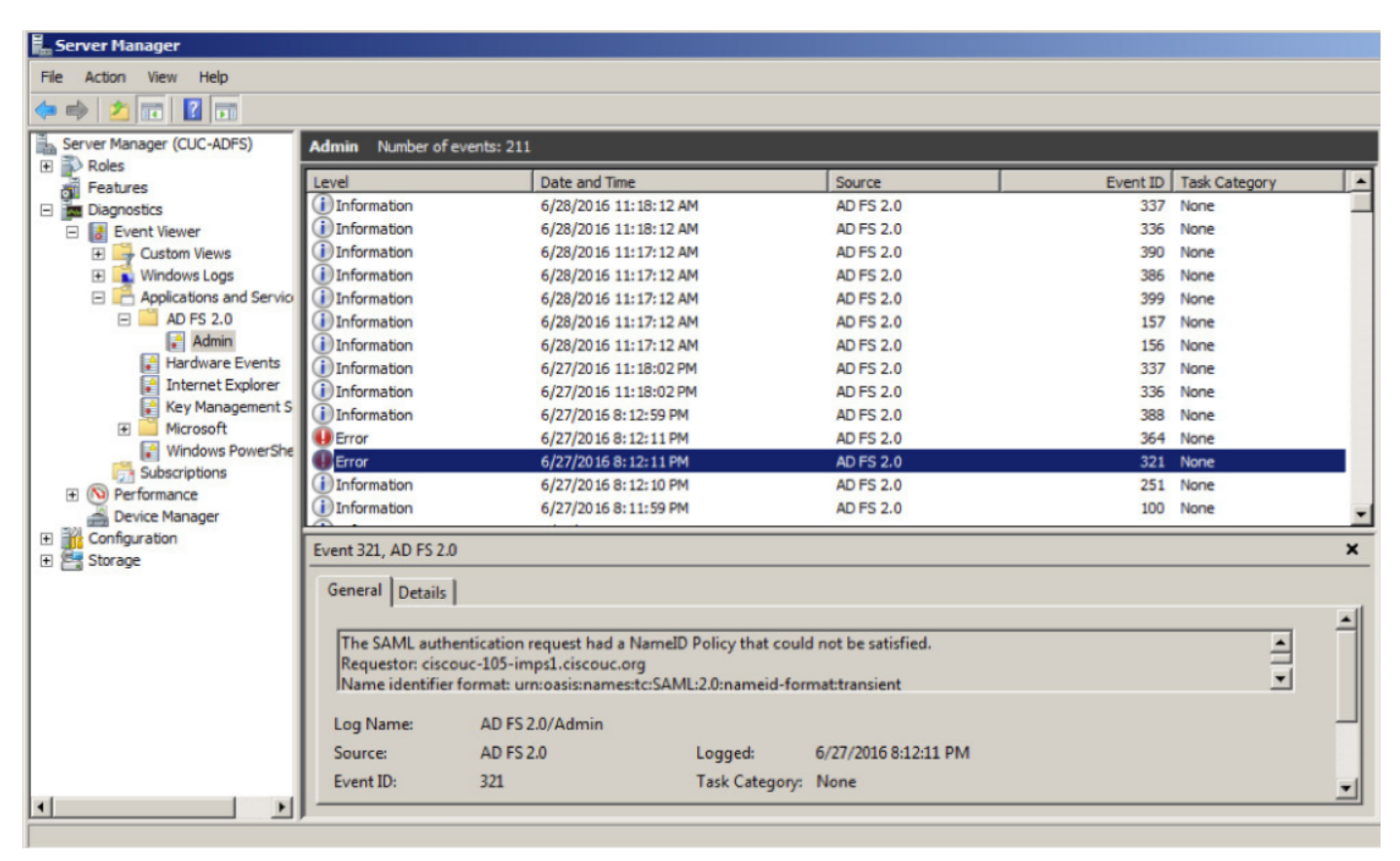